1. To filter out occupations based on wage or education criteria, hover your mouse over the occupations tab on the MassHire homepage.

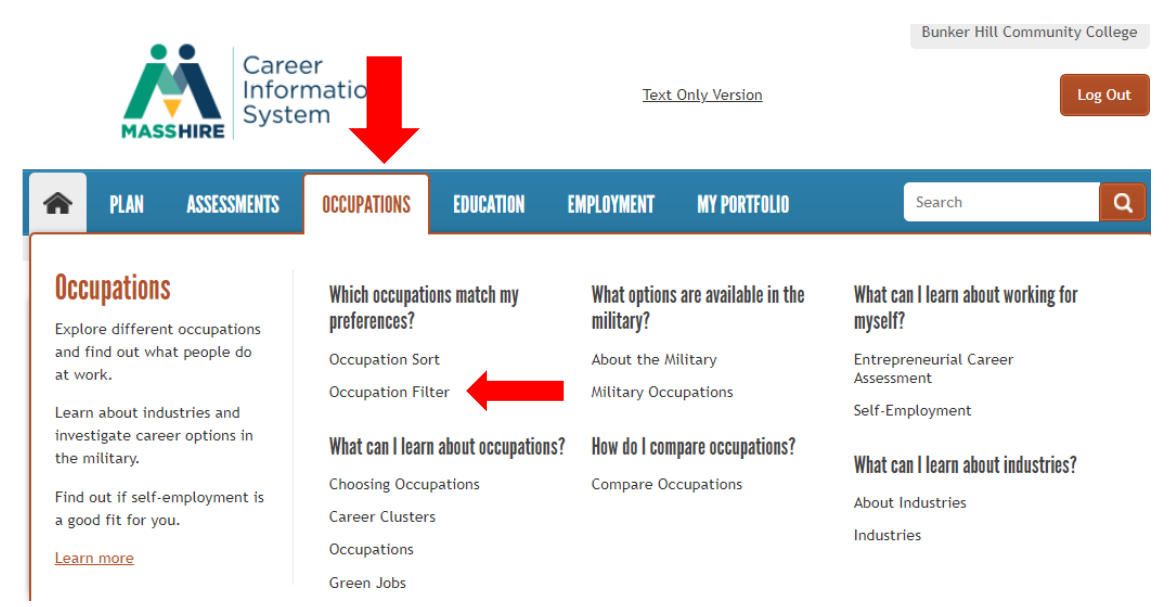

- 2. Select Occupation Filter under "Which occupations match my preferences?"
- 3. Create a list of possible occupations by selecting criteria below and clicking Get Results

## Education Level Required for Occupations

Select the amount of education and training you are interested in.

- A few hours to 3 months
- 4 months to 1 year
- 🗹 2 to 3 years
- 4 years
- 5 or more years

## Green

Select the box below for a list of occupations that have green content.

🗆 Yes 🐧

## Median Wages for Occupations

Select the annual wage you want to receive. We assume you are willing to accept more and will check the higher amounts for you.

- 🔲 \$15,080 \$23,999
- 🔲 \$24,000 \$35,999
- 🗷 \$36,000 \$47,999
- \$48,000 \$59,999

More than \$60,000

Get Results

4. Filter and sort your results to learn more! Clicking on each occupation gives you more details.

| List Currently Ordered by Cluster                           |                 |       |                     |
|-------------------------------------------------------------|-----------------|-------|---------------------|
| Order by Cluster Order by Title Order by Selected: 1st None | 2nd None •      |       |                     |
| Agriculture, Food, and Natural Resources                    | Education Level | Green | Wages               |
| Agricultural Engineers                                      | 4 years         | No    | More than \$60,000  |
| Agricultural Scientists                                     | 4 years         | Yes   | \$59,100            |
| <u>Animal Scientists</u>                                    | 4 years         | No    | \$67,650            |
| Environmental Engineering Technicians                       | 2 to 3 years    | Yes   | \$49,020            |
| Environmental Engineers                                     | 4 years         | Yes   | \$82,090            |
| Farm Equipment Mechanics                                    | 2 to 3 years    | No    | \$34,850            |
| Farmers and Farm Managers                                   | 2 to 3 years    | Yes   | \$55,470            |
| Food Scientists                                             | 4 years         | No    | \$87,430            |
| Foresters                                                   | 4 years         | No    | \$62,840            |
| Forestry Technicians                                        | 2 to 3 years    | No    | \$46,180            |
| Water Treatment Plant Operators                             | 2 to 3 years    | No    | \$54,560            |
| Zoologists                                                  | 4 years         | No    | \$78,770            |
| Architecture and Construction                               | Education Level | Green | Wages               |
| Boilermakers                                                | 2 to 3 years    | No    | \$69,450            |
| Bricklayers and Stonemasons                                 | 2 to 3 years    | No    | \$48,520 - \$58,690 |
| Carpenters                                                  | 2 to 3 years    | No    | \$56,860            |
| Cement Masons                                               | 2 to 3 years    | No    | \$49,950 - \$91,390 |